# EduConnect

## PRE REQUIS

## Il faut que la base ONDE soit propre.

Les responsables légaux doivent être renseignés avec leur numéro de portable. Les mails devront être renseignés à terme pour faciliter les démarches.

## PRESENTATION

Educonnect est un outil très simple qui se destine aux directeurs en tant qu'administrateur et aux responsables légaux.

L'objectif est de mettre à disposition de chaque responsable légal le LSU de son enfant.

Plus d'impression des LSU (sauf pour les familles sans internet).

Pour cela, chaque compte parent/élève a été créé et nécessite son activation par le responsable légal selon trois modalités possibles :

- par auto inscription faite par le responsable légal sur EduConnect
- par auto inscription faite par le responsable légal sur FranceConnect
- Notification directeur

Il sera préférable de privilégier la notification des directeurs car en cas de difficulté il est indiqué de contacter le directeur.

Il est plus simple de générer les comptes et de les imprimer que d'assister les parents dans leurs démarches « autonomes ».

#### POUR ALLER SUR EDUCONNECT

# ARENA : https://si1d.ac-creteil.fr

→ Intranet – Référentiels – Outils

ightarrow Outils de gestion des identités et habilitations

→ Administration des comptes EduConnect

#### POUR GENERER LES IDENTIFIANTS ET MOTS DE PASSE PROVISOIRES

→ Aller sur l'onglet Responsables

→ Sélectionner classe

Pour des raisons pratiques générer les mots de passe par classe (rangement dans l'ordre alphabétique)

→ Origine du compte : tout cocher

Cliquer sur la loupe

Cocher tous les élèves de la classe

- $\rightarrow$  ReNotifier les comptes
  - → Télécharger par feuilles individuelles imprimables
- $\rightarrow$  On peut sélectionner par adresse mail si renseignée sur ONDE

Il est possible de réinitialiser les mots de passe ou de ne pas les réinitialiser (case à cocher) Les mots de passe sont provisoires. Chaque parent à la première connexion devra le changer. Un tutoriel plus détaillé pourra être envoyé.